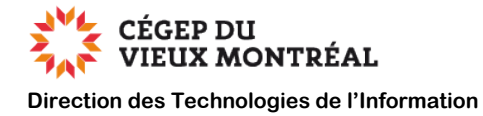

# Gérer ou modifier votre mot de passe du Collège

Version du 10 septembre 2024 – DB

Pour des raisons de sécurité, nous vous recommandons de changer votre mot de passe du Collège qui est, par défaut pour les étudiants, votre date de naissance. Par la même occasion, nous vous suggérons de compléter votre profil afin de pouvoir réinitialiser votre mot de passe en cas d'oubli.

## Table des matières

| Pour compléter votre profil1     |   |
|----------------------------------|---|
| Pour changer votre mot de passe3 | , |

## Pour compléter votre profil

 Dirigez-vous sur le site <u>www.cvm.qc.ca/monpti</u> et cliquez sur l'option « Gérer mon profil TI »

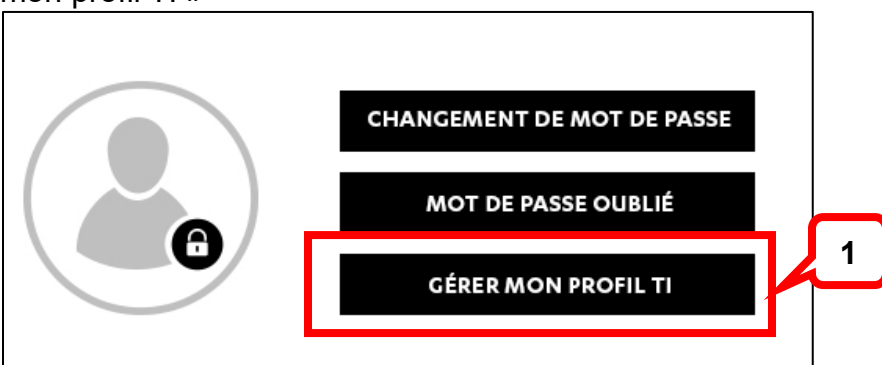

2) Au besoin, authentifiez-vous

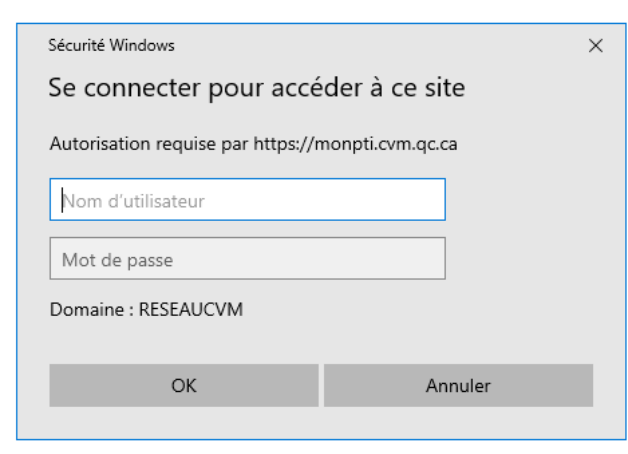

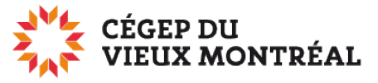

Direction des Technologies de l'Information

- 3) Au besoin,
  - a) défilez le texte jusqu'à la dernière ligne pour débloquer la case à cocher
  - b) cochez la case «J'ai lu et accepté le code de conduite »
  - c) cliquez sur le bouton « Suivant »

|    | VIEUX MONTRÉAL<br>OUVERT D'ESPRIT                                                                                                    |    |
|----|----------------------------------------------------------------------------------------------------|----|
|    | MON PROFIL TI                                                                                                    |    |
|    | Veuillez cocher la case ci-dessous pour indiquer que vous avez lu et accepté le code de conduite du Cégep du Vieux Montréal.                                       |    |
|    | Toute dérogation au code de conduite constitue une infraction et peut être sanctionnée. Les sanctions applicables peuvent aller                                    |    |
|    | 8. Évaluation et révision<br>Le conseil d'administration peut, en tout temps, évaluer et modifier le présent code de conduite.                                     |    |
|    | 9. Entrée en vigueur                                                                                                    | 3a |
|    | Le présent code de conduite relatif à l'utilisation des systèmes d'information au Cégep entre en vigueur au moment de sa sanction par le conseil d'administration. |    |
| 3b | 1998-05-04                                                                                                    |    |
|    | Z J'ai lu et j'accepte le code de conduite.                                                                                                    |    |
|    | Suvant                                                                                                    |    |
|    | 3c                                                                                                    |    |

- 4) Cliquez sur les boutons « Modifier » pour éditer les champs
- 5) S'il n'est pas déjà inscrit, entrez votre courriel personnel (gmail, yahoo, etc.)
- 6) Choisissez trois questions qui vous permettront de réinitialiser votre mot de passe en cas d'oubli

|                                                                      | 5                                                                   |                         |                |  |  |  |
|----------------------------------------------------------------------|---------------------------------------------------------------------|-------------------------|----------------|--|--|--|
| Modifier                                                             |                                                                     |                         |                |  |  |  |
| Pour une flexibilité et une s<br>réponses.                           | sécurité accrues, nous vous demando                                 | ns de choisir trois que | estions auxque |  |  |  |
| Ces réponses vous seront                                             | Ces réponses vous seront utiles si vous oubliez votre mot de passe. |                         |                |  |  |  |
| Elles peuvent être modifié                                           | es en tout temps.                                                   |                         |                |  |  |  |
| Questions                                                            |                                                                     | Réponses                |                |  |  |  |
| quoonono                                                             | ~                                                                   | *****                   |                |  |  |  |
| choisir une question                                                 |                                                                     |                         |                |  |  |  |
| choisir une question<br>choisir une question                         | ~                                                                   | ******                  |                |  |  |  |
| choisir une question<br>choisir une question<br>choisir une question | ~                                                                   | *****                   |                |  |  |  |

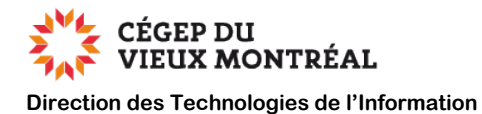

### Pour changer votre mot de passe

En effectuant cette procédure, et après un **délai pouvant aller jusqu'à une vingtaine de minutes**, votre mot de passe sera mis à jour :

- pour l'accès au réseau sans fil du Collège,
- pour votre connexion à un poste du Collège,
- pour accéder à Microsoft 365,
- pour Moodle.

### Note : Cette procédure n'affectera pas votre mot de passe sur Omnivox.

1) Dirigez-vous sur le site <u>www.cvm.qc.ca/monpti</u> et cliquez sur l'option «Changement de mot de passe »

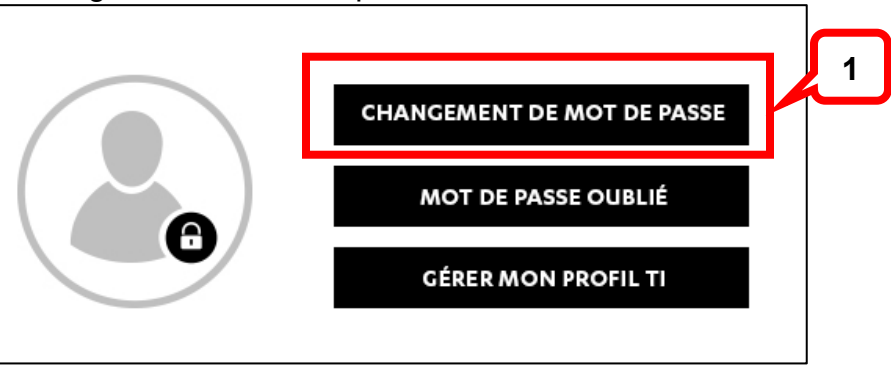

### 2) Au besoin, authentifiez-vous

| Sécurité Windows                                  |         |  |  |  |  |  |  |
|---------------------------------------------------|---------|--|--|--|--|--|--|
| Se connecter pour accéder à ce site               |         |  |  |  |  |  |  |
| Autorisation requise par https://monpti.cvm.qc.ca |         |  |  |  |  |  |  |
| Nom d'utilisateur                                 |         |  |  |  |  |  |  |
| Mot de passe                                      |         |  |  |  |  |  |  |
| Domaine : RESEAUCVM                               |         |  |  |  |  |  |  |
|                                                   |         |  |  |  |  |  |  |
| ОК                                                | Annuler |  |  |  |  |  |  |
|                                                   |         |  |  |  |  |  |  |

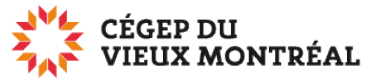

Direction des Technologies de l'Information

- 3) Au besoin,
  - a) défilez le texte jusqu'à la dernière ligne pour débloquer la case à cocher
  - b) cochez la case «J'ai lu et accepté le code de conduite »
  - c) cliquez sur le bouton « Suivant »

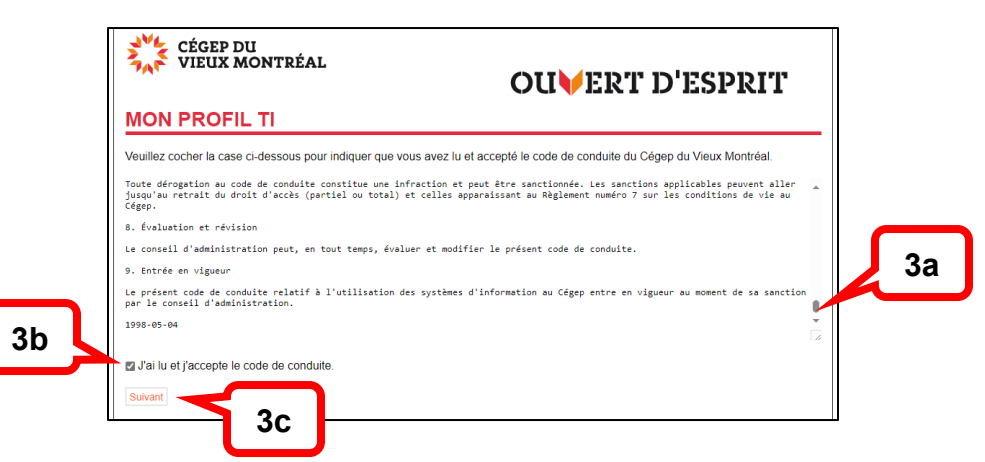

- 4) Entrez deux fois votre nouveau mot de passe en respectant les règles énumérées
- 5) Cliquez sur le bouton « Modifier le mot de passe » pour confirmer

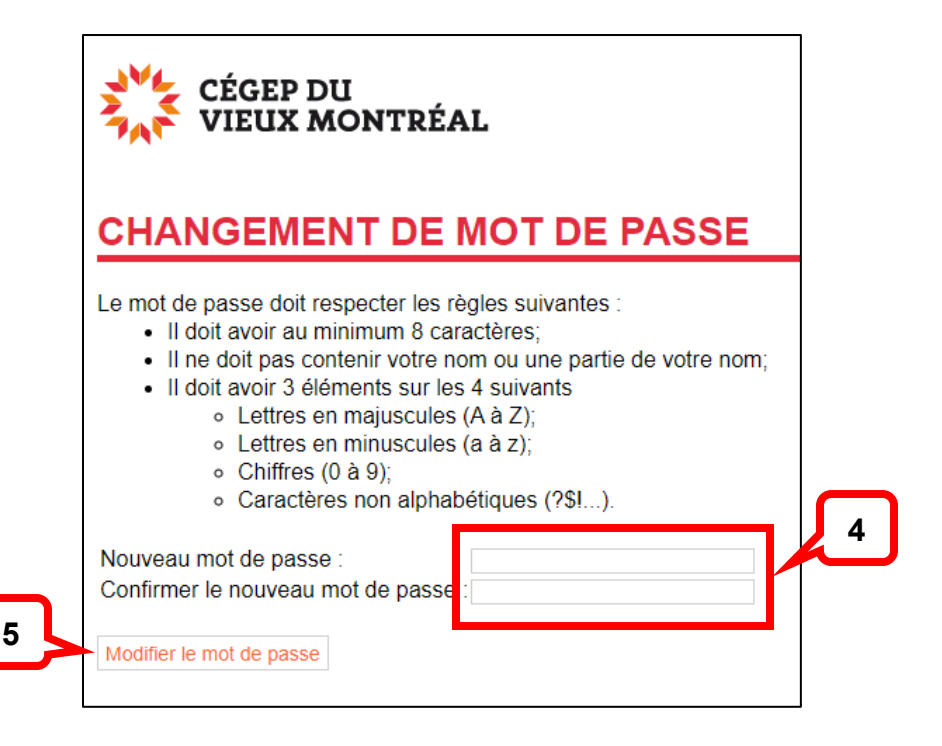

Si vous avez besoin d'aide, veuillez contacter le Centre de services informatiques en vous présentant au comptoir du local A5.35 ou en appelant au 514 982-3437 poste 7070.